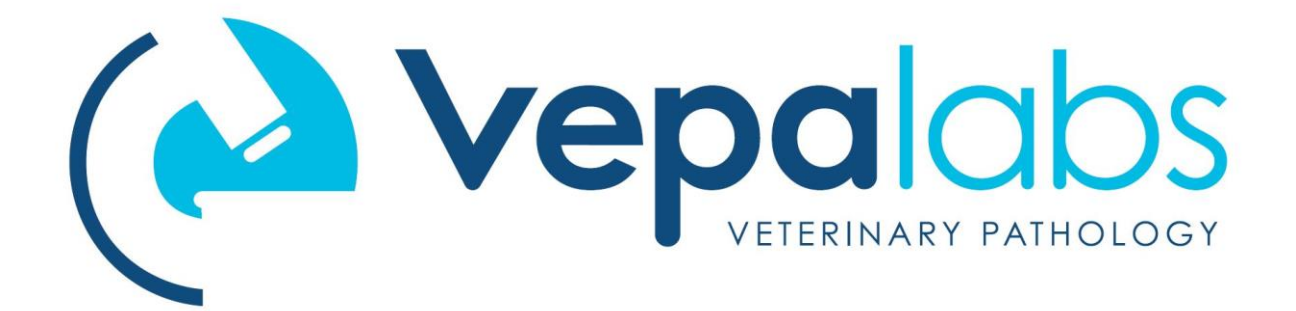

## Updating your Skyla VB1 via USB

- 1. Using a suitable PC, open a web browser and navigate to <u>https://www.vepalabs.com.au/Downloads.aspx</u>
- 2. Once at the Downloads page, click the VB1 icon to download the latest version of the VB1 software.
- **3.** If necessary, confirm that you wish to save the file, and wait for the download to complete (the file is about 50MB).
- **4.** Find a FAT32-formatted USB stick, or format a USB stick with the FAT32 filesystem. There should be a suitable Vepa-branded stick already sitting in the USB port at the back of your clinic's VB1.
- **5.** Locate the downloaded file and copy the '.bin' file onto the USB stick. This .bin file should be the only file on the USB stick. Delete other files if necessary.

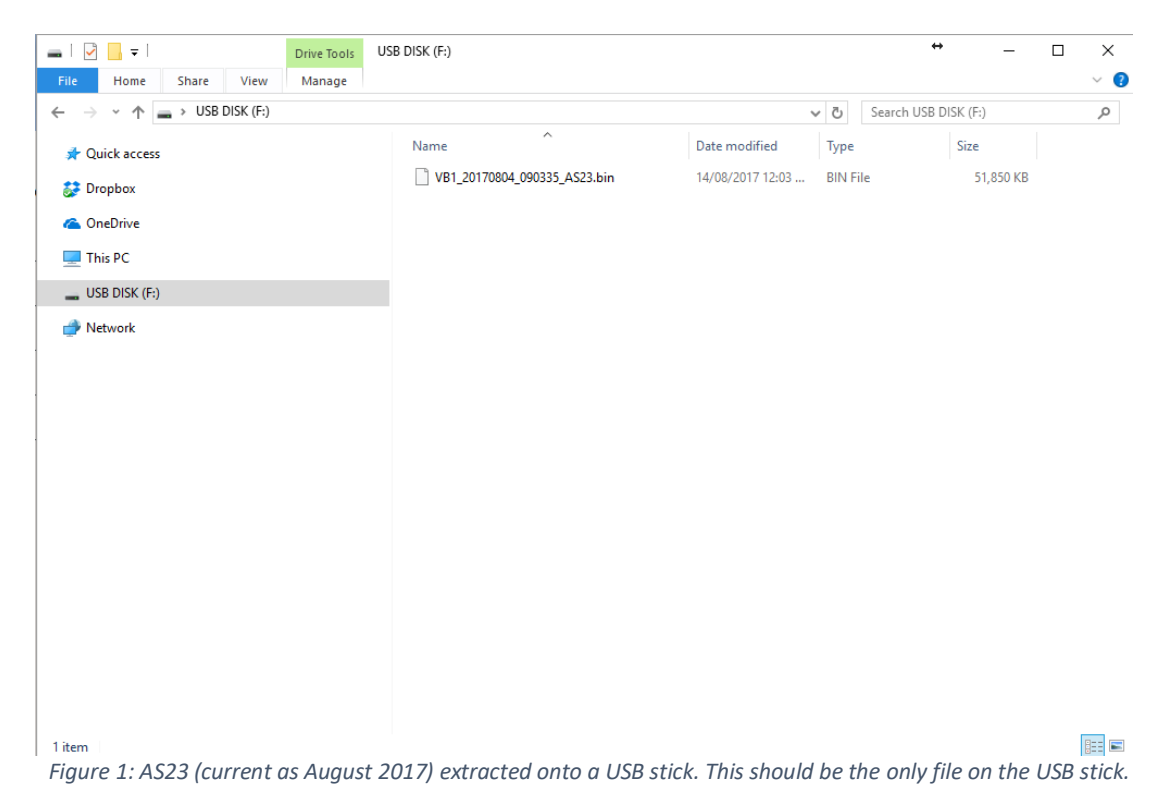

**6.** Remove the USB stick from the computer and insert into the back of the VB1. For slimline USB sticks, make sure that the stick is inserted the right way around.

7. From the VB1 main screen, navigate to Settings -> Administrator Settings -> System Upgrade.

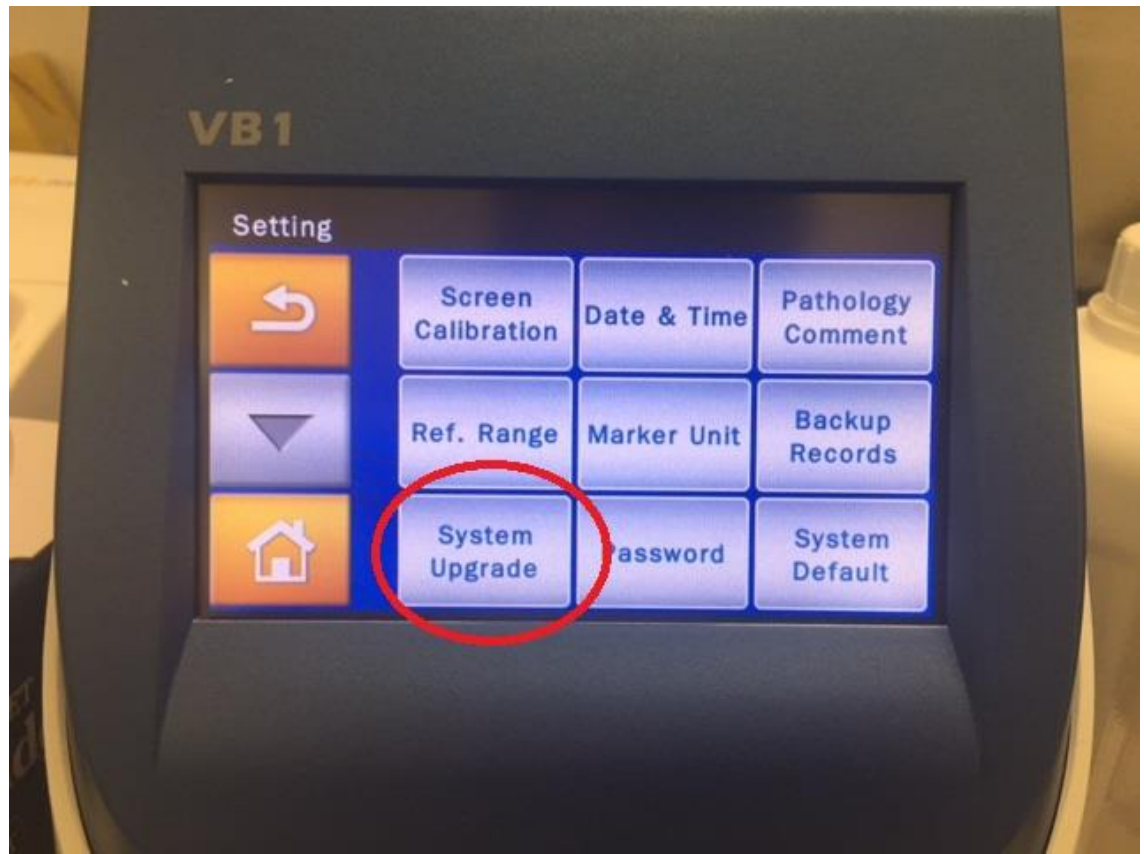

Figure 2: System Upgrade button within Administrator Settings.

- 8. Press 'Yes' to confirm the upgrade.
- **9.** No further input is required. Wait approximately 5 minutes while the file is copied to the analyser, installed, and the VB1 restarts. Once complete, the analyser will return to the main screen.
- 10. Congratulations, you've just updated your VB1!

If you have any queries or concerns, please contact the Vepalabs POC team immediately.